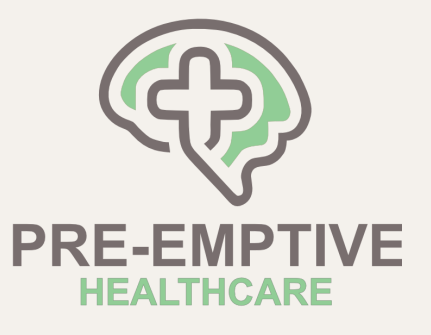

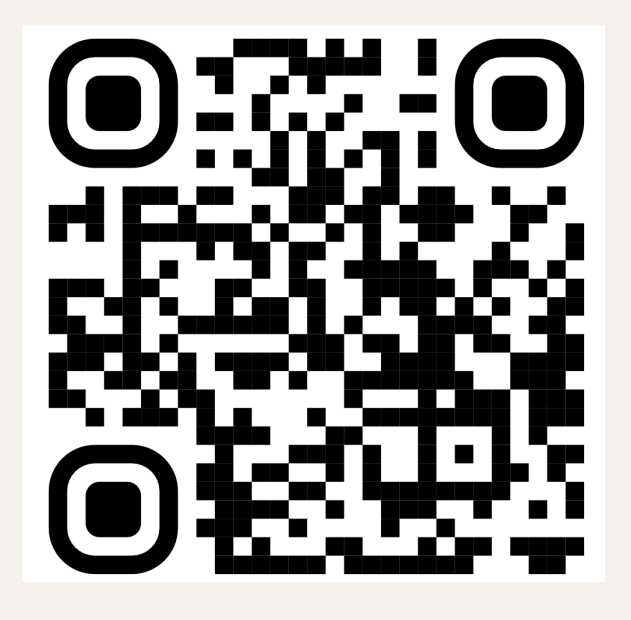

## SCAN THE QR CODE

OR head to

https://clientportal.zandahealth.com/clientportal/pehc

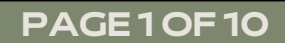

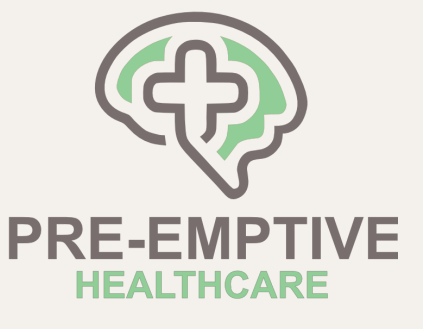

### SELECT "BOOK APPOINTMENT

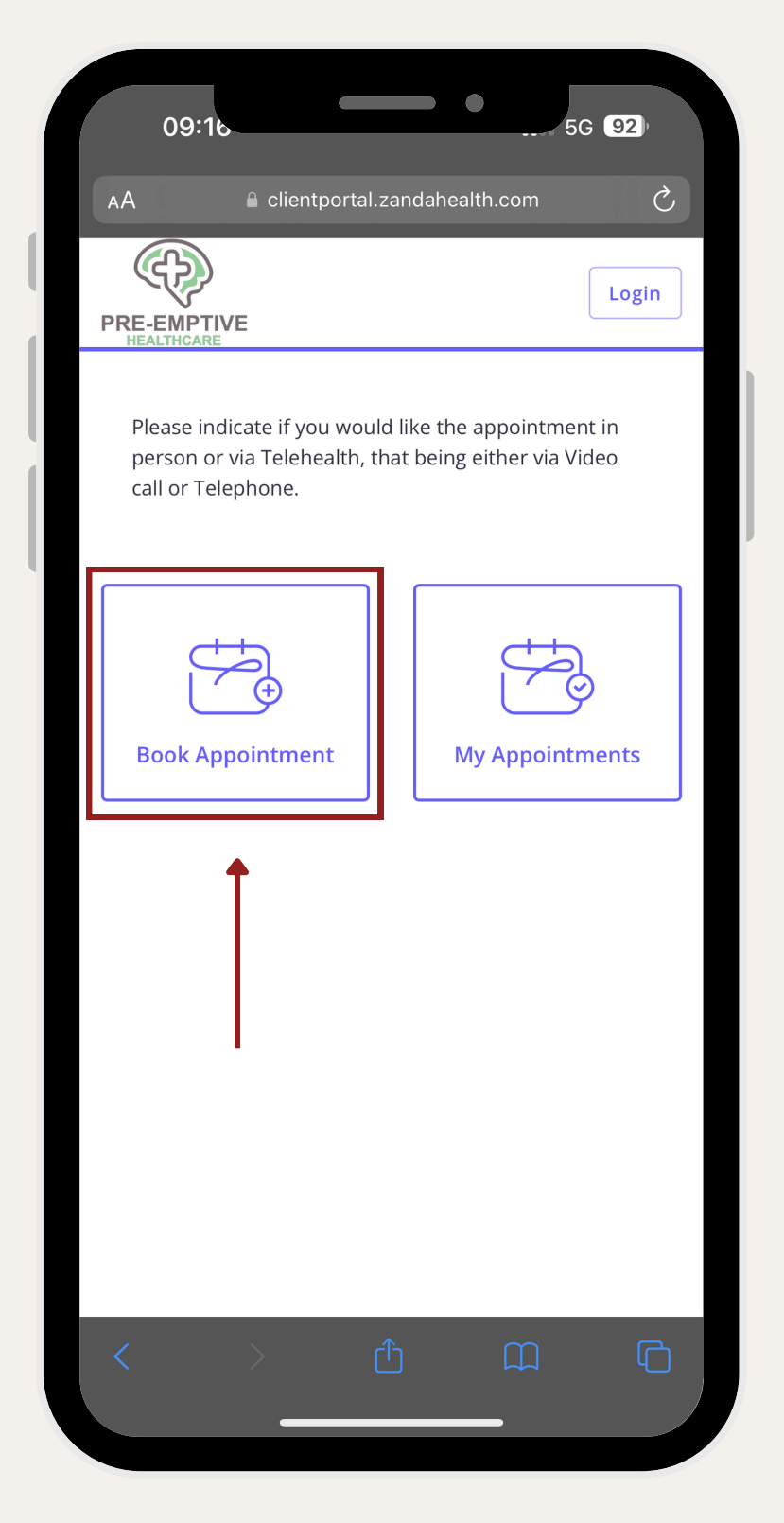

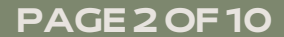

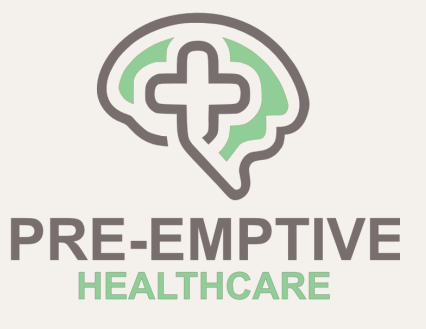

## SELECT "REGISTER HERE"

| 09:16                             | 5G <b>92</b> ) |
|-----------------------------------|----------------|
| AA a clientportal.zandahealth.com | Ś              |
| PRE-EMPTIVE<br>HEALTHCARE         | Login          |
|                                   |                |
| Login                             | ×              |
| Email                             |                |
|                                   |                |
| Password                          |                |
|                                   |                |
| Remember me                       |                |
| LOGIN                             |                |
| Click here to reset your password |                |
| First time on our client portal?  |                |
| REGISTER HERE                     |                |
|                                   |                |
| < > û m                           | G              |
|                                   |                |

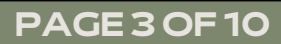

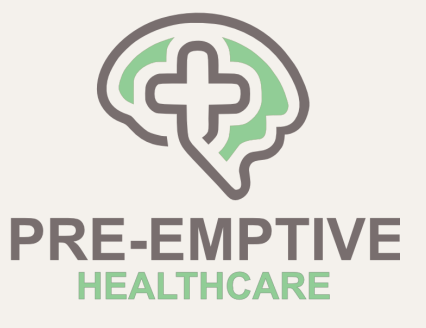

### COMPLETE SIMPLE REGISTRATION FORM

|                      |                         | <u> </u> | 0 |
|----------------------|-------------------------|----------|---|
| Register account     |                         |          | × |
|                      |                         |          |   |
| First name           |                         |          |   |
|                      |                         |          |   |
| Last name            |                         |          |   |
|                      |                         |          |   |
| Email                |                         |          |   |
|                      |                         |          |   |
| New Password         |                         |          |   |
|                      |                         |          |   |
| Confirm New Password | 1                       |          |   |
|                      |                         |          |   |
|                      |                         |          |   |
|                      |                         |          | J |
| GET VE               | RIFICATION COD          | E        |   |
| A verification o     | ode will be sent to you | r email. |   |
|                      |                         |          |   |
|                      |                         |          |   |

#### PAGE 4 OF 10

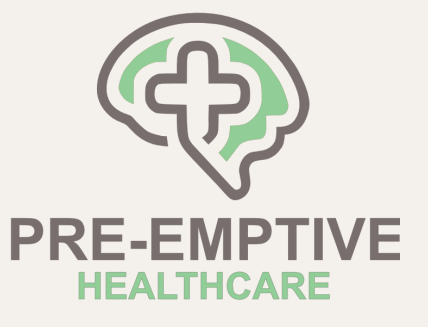

## SELECT "EMPLOYEE ASSISTANCE PROGRAM (EAP)"

| 09:1                                                          | 5G 91) |  |  |  |
|---------------------------------------------------------------|--------|--|--|--|
| AA a clientportal.zandahealth.com                             | Ś      |  |  |  |
|                                                               |        |  |  |  |
|                                                               | )—0    |  |  |  |
| Select a service                                              |        |  |  |  |
| Carley Ko - New<br>Consultation<br>Dietitian Consultation     | 60 MIN |  |  |  |
| Carley Ko - Review<br>Consultation<br>Dietitian Consultation  | 30 MIN |  |  |  |
| Employee Assistance<br>Program (EAP)                          | 60 MIN |  |  |  |
| Oscar Tong - New<br>Consultation<br>Dietitian Consultation    | 60 MIN |  |  |  |
| Oscar Tong - Review<br>Consultation<br>Dietitian Consultation | 30 MIN |  |  |  |
| < > 企 血                                                       | G      |  |  |  |

PAGE 5 OF 10

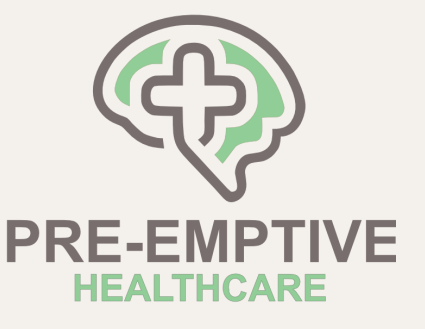

### SELECT A CLINICIAN YOU WOULD LIKE TO BOOK WITH

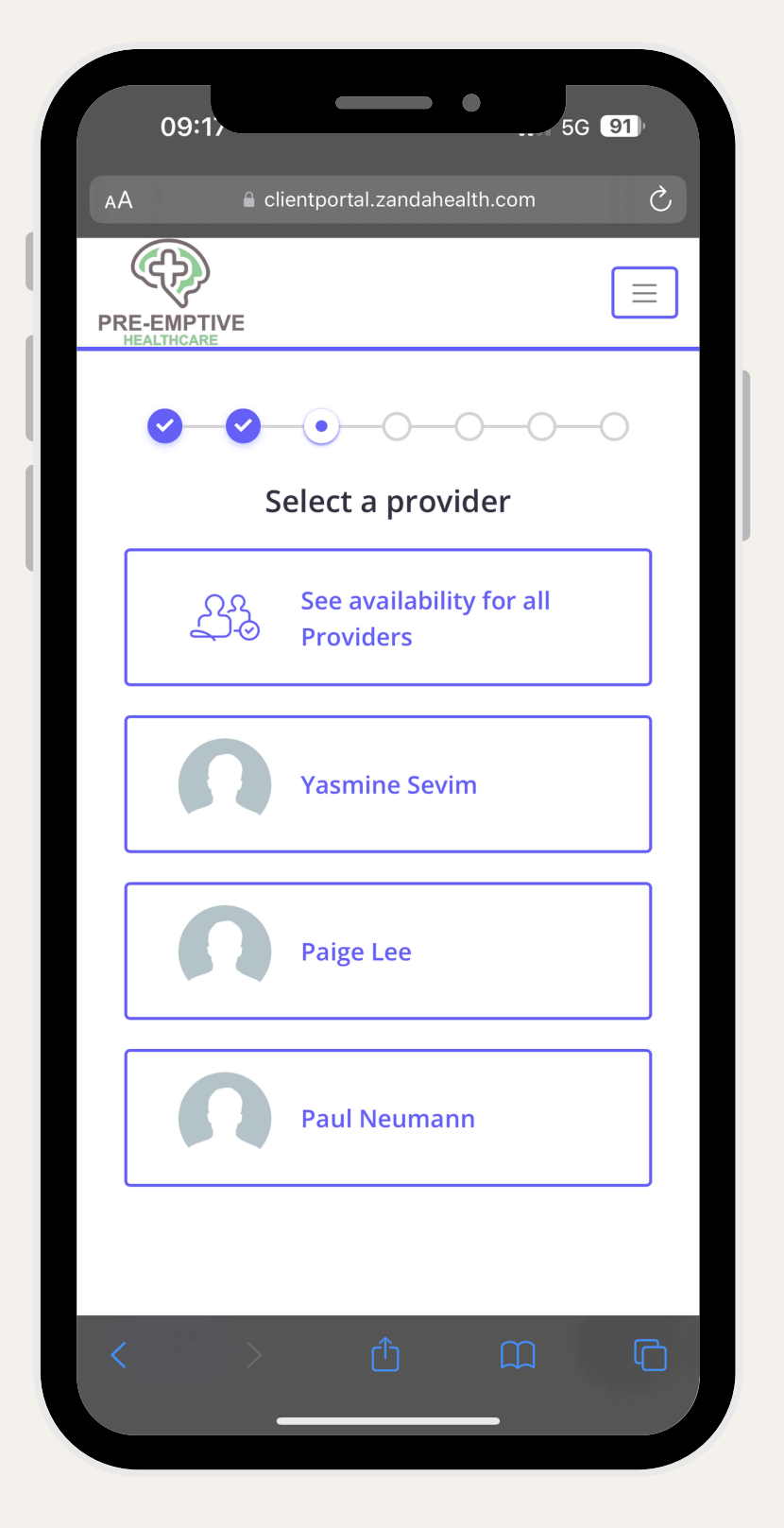

PAGE 6 OF 10

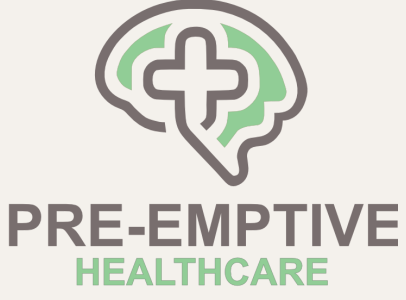

### \_\_\_\_\_ D

BOOK AN APPOINTMENT ONLINE

#### SELECT A TIME AND DAY THAT SUITS YOU

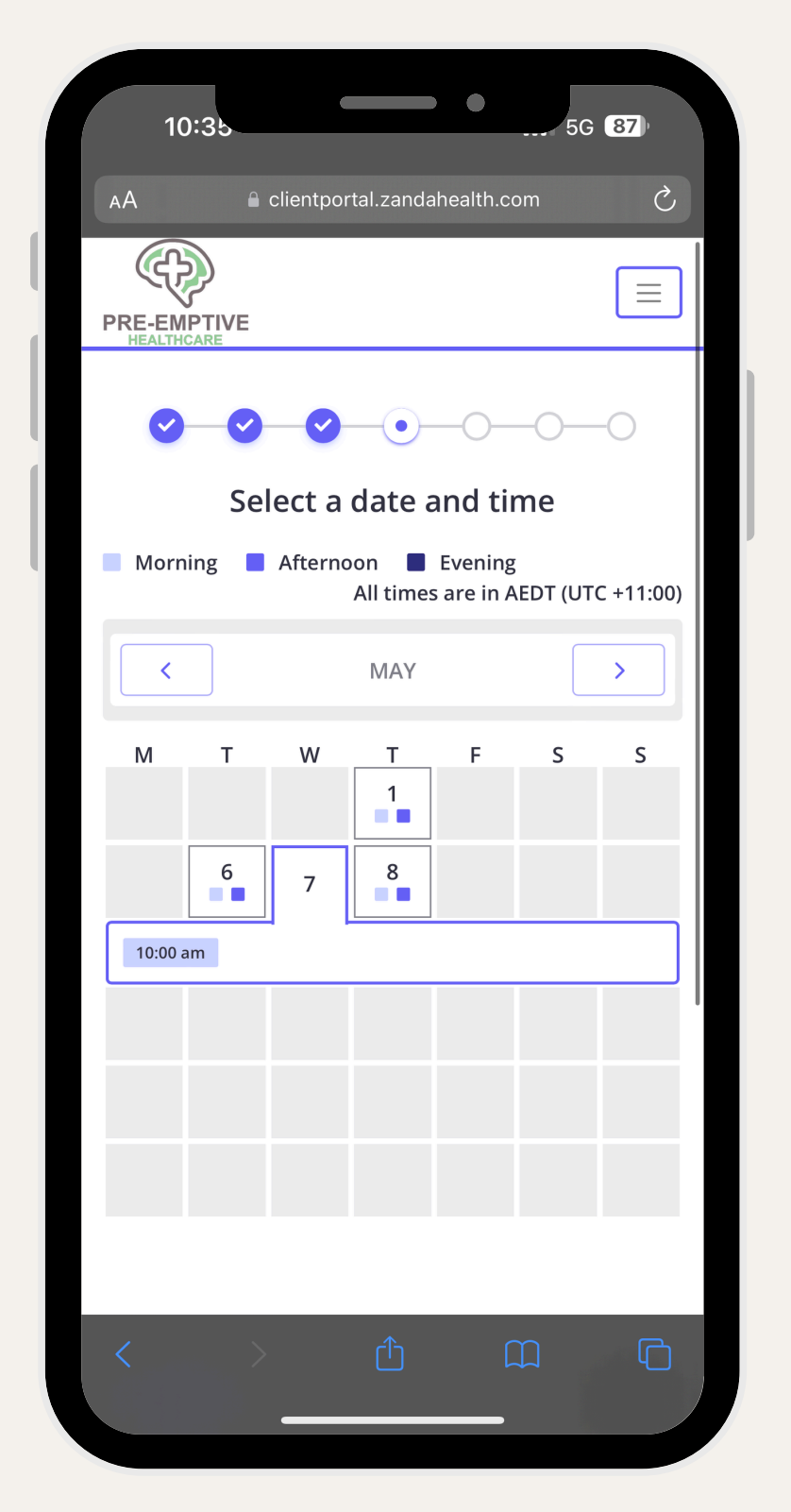

PAGE7OF10

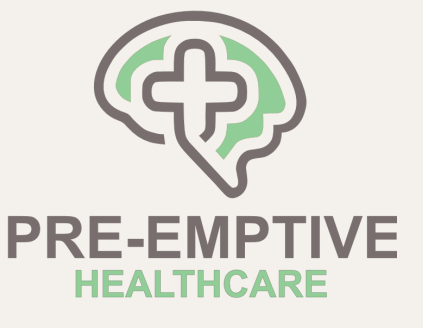

### SELECT "ADD NOTES"

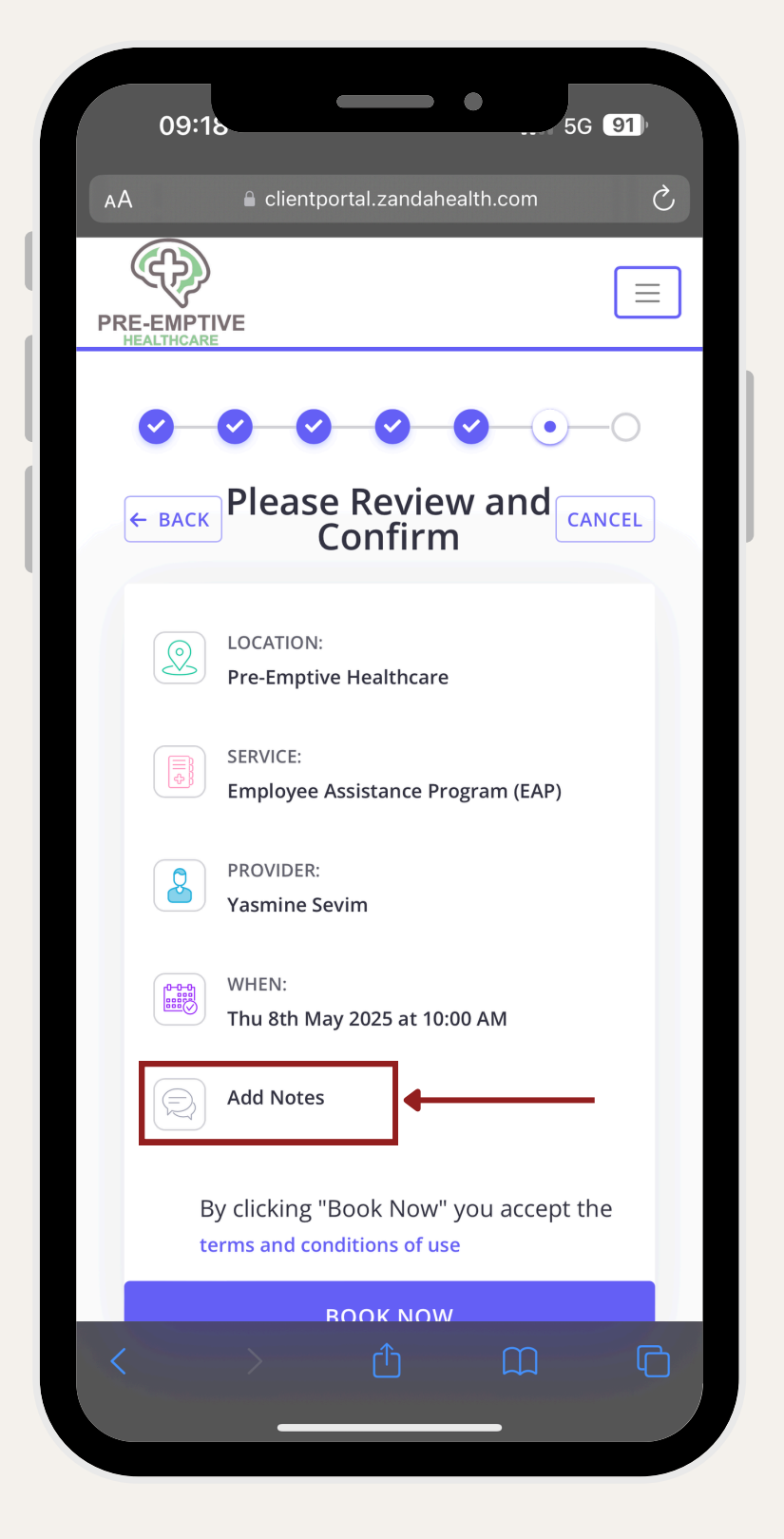

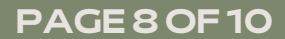

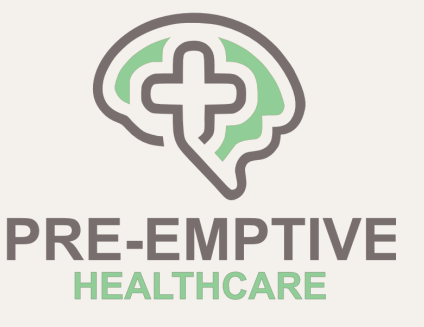

### TYPE THE NAME OF THE COMPANY YOU WORK WITH

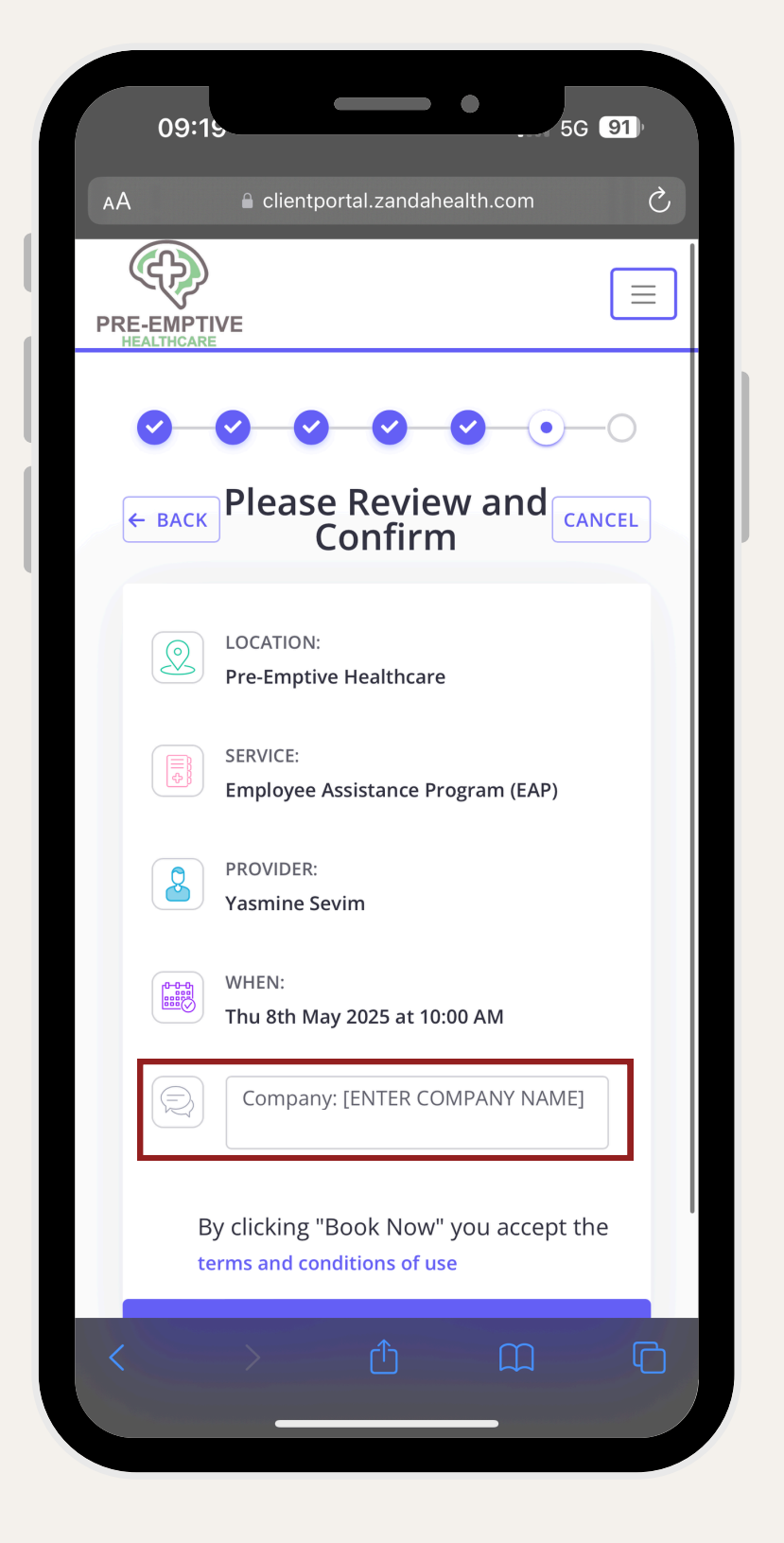

PAGE 9 OF 10

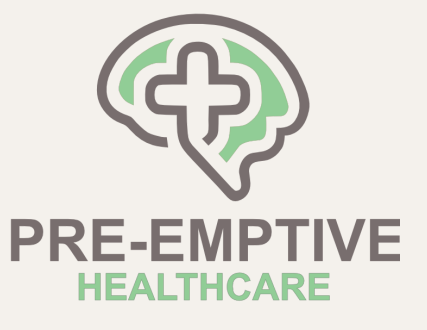

### YOUR APPOINTMENT IS BOOKED!

| 09:1                    | 5G 91                                         |
|-------------------------|-----------------------------------------------|
| АА                      | e clientportal.zandahealth.com                |
| PRE-EMPTI<br>HEALTHCARE | VE                                            |
|                         | Appointment Booked!                           |
|                         | LOCATION:<br>Pre-Emptive Healthcare           |
|                         | SERVICE:<br>Employee Assistance Program (EAP) |
|                         | PROVIDER:<br>Yasmine Sevim                    |
|                         | WHEN:<br>Thu 8th May 2025 at 10:00 AM         |
|                         | RETURN TO HOME                                |
| <                       |                                               |

PAGE 10 OF 10